本校新增確診個案,相關措施如下:

停課時間

4/11(一)~4/22(五),全校學生停課。4/25(一)復課。

4/12(二)~4/22(五)全面禁止進入校園。行政同仁正常上班,一般教師若無特殊事務,不要到校。 停課不停學

1.4/12(二)~4/15(五)線上授課。

2.4/18(一)~4/24(四)全中運停課。

3.4/22(五)線上授課。

### 接觸者因應措施

1.同辦公室之同仁:4/11(一)早上至部立花蓮醫院 PCR,在家居隔,等待篩檢通知。

2.密切接觸之教師: 4/11(一)早上至部立花蓮醫院 PCR, 在家居隔, 等待篩檢通知。

校園清消

4/11(一)早上行政大樓辦公室、會議室、茶水間、廁所、展示室全面清消。班級和宿舍已在 4/10(日)早上完成清消。

每日體溫監測

1.全校教職員工生每日測量體溫1次,於體溫登錄系統,並填寫個人健康狀況。

2.防疫股長於 10:00 前由後台掌握同學填報狀況,並回報導師,導師請追蹤未填報的學生居家情況, 12:00 以前將班級健康監測結果以 e-mail 回報責任教官。

### 個人登錄體溫健康狀況→防疫股長提醒同學並統計結果回報導師→導師掌握班級狀況 mail 回報教官

※高一:謝文嘉教官;高二:陳玨文教官;高三:許雅雲教官

課程安排

全校線上授課,請點選下列連結,按課表進入 Meet 上課:

國立花蓮女中 Google Meet 教室 (hlc.edu.tw)

1.使用學校帳號登入,即可進入各班 Google Meet 連線。

2.教師及同學請先行測試是否可以進入各班 Google Meet 教室。

3.各班輔導課正常上課,如為併班課程,則進入原訂上課班級教室(請同學先行測試)。

4.高三社會組數學乙、歷史、地理跑班課程,請依上課班級進入教室。

5.數理及語文資優班級分組課程(研究方法、獨立研究),請按組別進入上課。

6. 高一、高三多元選修課程,請點選選修課程教室進入上課。

### 學生請假流程

停課不停學期間,學生請假請至以下網址填具相關資料<u>https://forms.gle/ZkNxpEJBjZ9SAtkv6</u>,上 述網址同步放在學校首頁【校園最新消息】。生輔組收到資料後會以 e-mail 方式送相關請假資料至班 導師信箱;俟導師核准後賡續辦理請假流程。

#### 課程點名方式

線上授課期間,教師線上點名請務必落實,可利用點名系統電腦版及手機板兩種方式:

 1.<u>電腦版</u>:學校首頁→左邊快捷列綠色「數位校園」圖樣→登入帳號、密碼(同成績系統或數位校 園(借場地)帳密)→進入頁面後點選「點名系統」進入:「點名管理」頁面可以點今日上課班級的 出缺席,點完名請按「送出」(若不小心點錯可以修改後再送出);「點名查詢」可以查看點了那 些班級。

2. <u>手機板(見附件)</u>: 請參閱附件說明安裝或更新後使用。(app 關鍵字請搜尋"eschool")

#### ※登入帳號、密碼相關問題,請撥打分機135由生輔組幹事協助處理。

### 班際競賽活動/大型集會

- 1.4/11~4/22 全面暫停班際競賽活動與大型集會。
- 2.高二羽球決賽延後。
- 3.高一合唱比賽延後(或研議取消)。
- 4.畢業美展停止對外開放。

#### 社團課程

1.社團課程 4/11、4/12 暫停,4/13 起照常,但全程戴口罩,禁止飲水、飲食。

2.課後社團自主練習(16:00~18:00)4/11、4/12 暫停,4/13 起照常,但全程戴口罩,禁止飲水、飲食。 學生宿舍

1.被匡列且尚未收到 PCR 篩檢陰性結果的住宿生不可進宿舍。

2.用餐改為領回教室(中餐)和寢室(晚餐)。

### 95 校慶擬修改活動

- 1.4/27(三)社團
- 2.5/4(三)高一合唱比賽
- 3.5/11(三)
  - 13-14 感恩典禮
  - 14-16花女好聲音決賽
  - 16-17 教師卡拉 ok
- 4.5/7(六)放假
- 5.5/9(一)正常上課(補4/11課程進度)。

#### 溫馨提醒

- 1.有個人疑慮的師生,未在疫調匡列中,建議可至免費快篩站(4/11~4/17為門諾醫院)或自行購買 快篩試劑檢測。
- 2.近期須密切注意信箱訊息。
- 3.請勿隨意轉傳任何人的個人資訊,或是傳播跟疫情有關的不實或不完整的資訊,被截圖後都將 加重罰則。
- 4.相關疫情或疫調,皆以中央指揮中心及地方政府發布之訊息為準。
- 5.本加強防疫通報,隨每日疫情變化滾動式修正。有任何疑問,請電詢 03-8321202-130 許主任或 133 謝組長。

### 學務處敬啟

# ▼EN 飛宇高新科技股份有限公司 TEM

# E-School點名系統(APP)

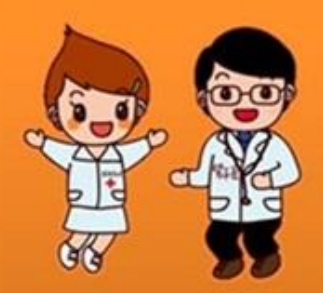

### **飛宇高新科技股份有限公司**

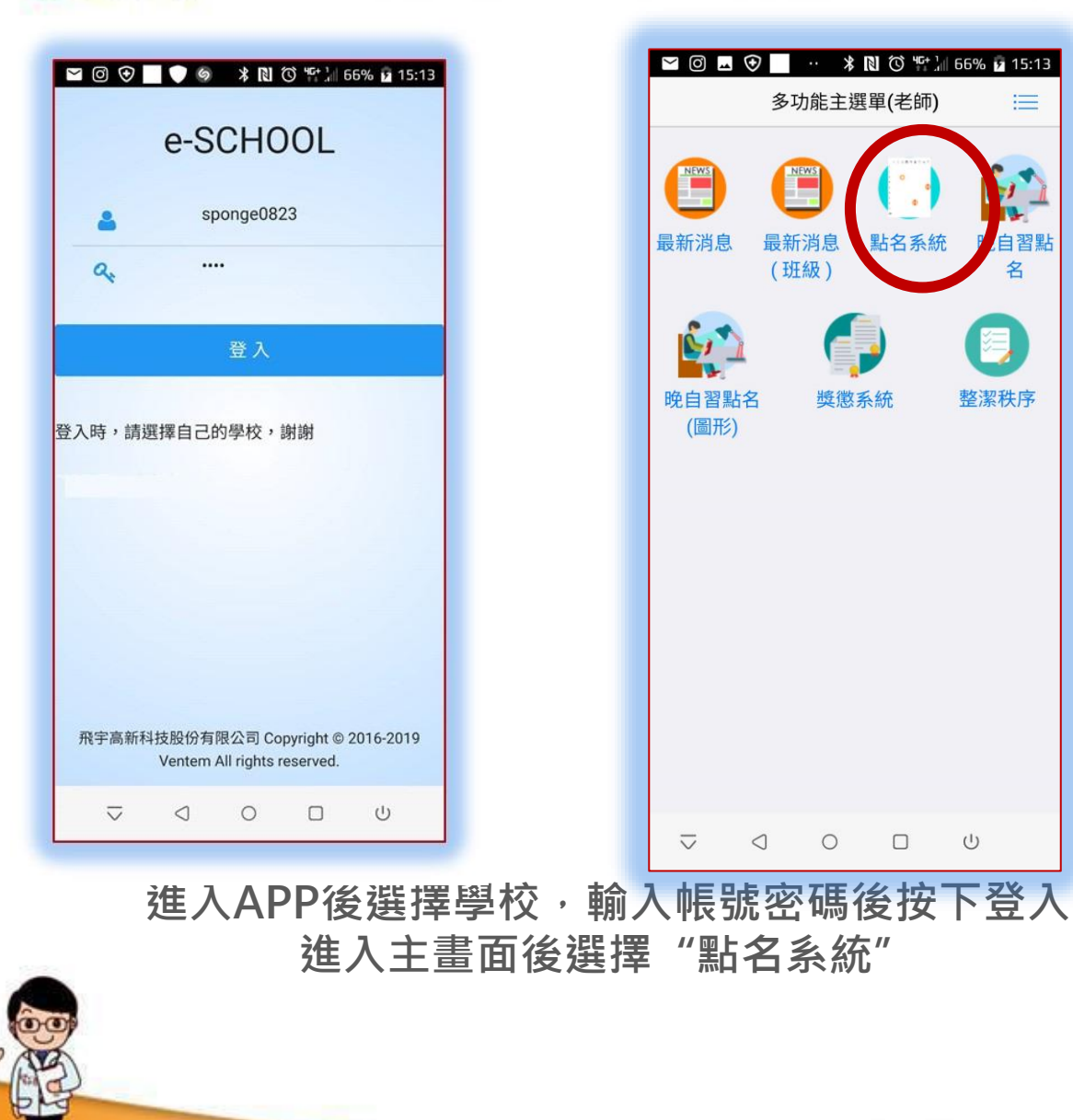

### 飛宇高新科技股份有限公司

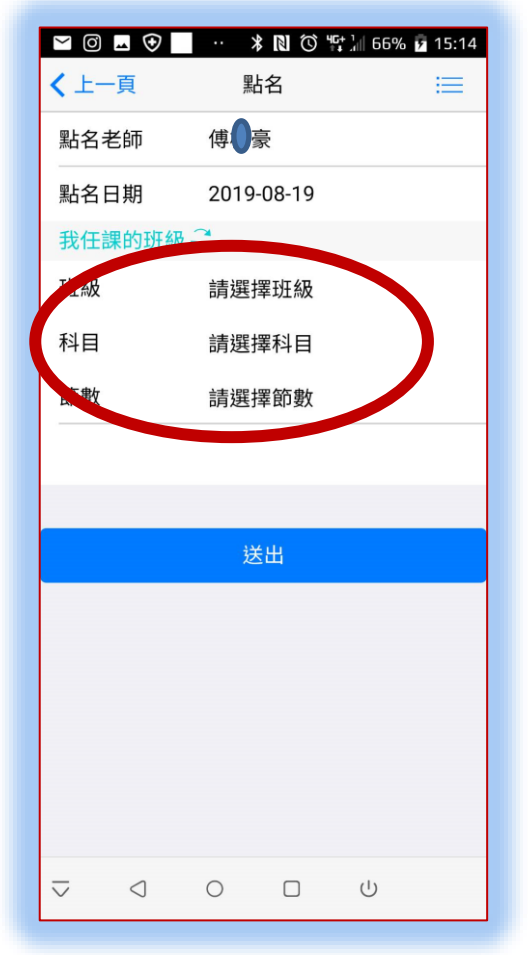

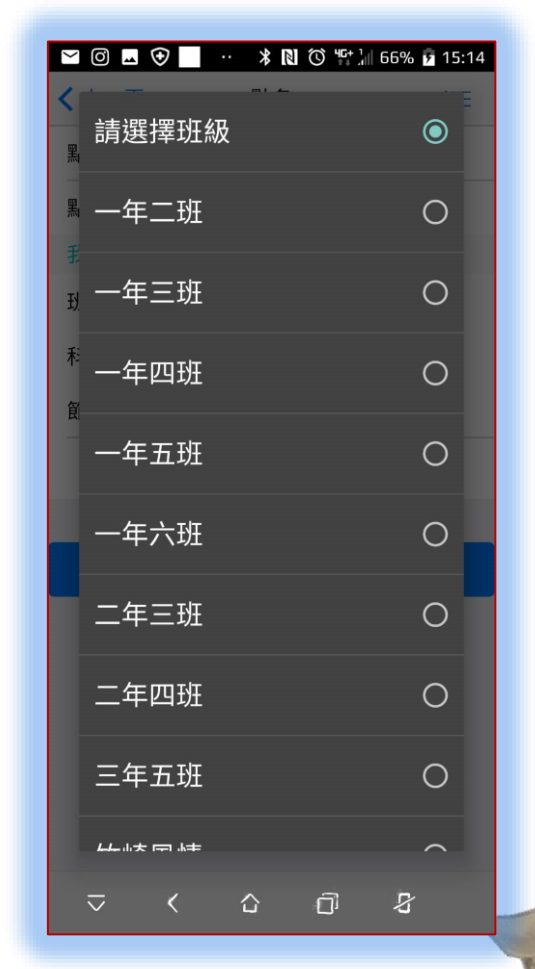

L

確認點名日期後選擇班級、節數,系統會自動帶出老師任教的科目名稱

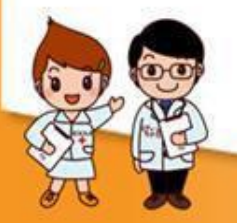

# 飛行

### **飛宇高新科技股份有限公司**

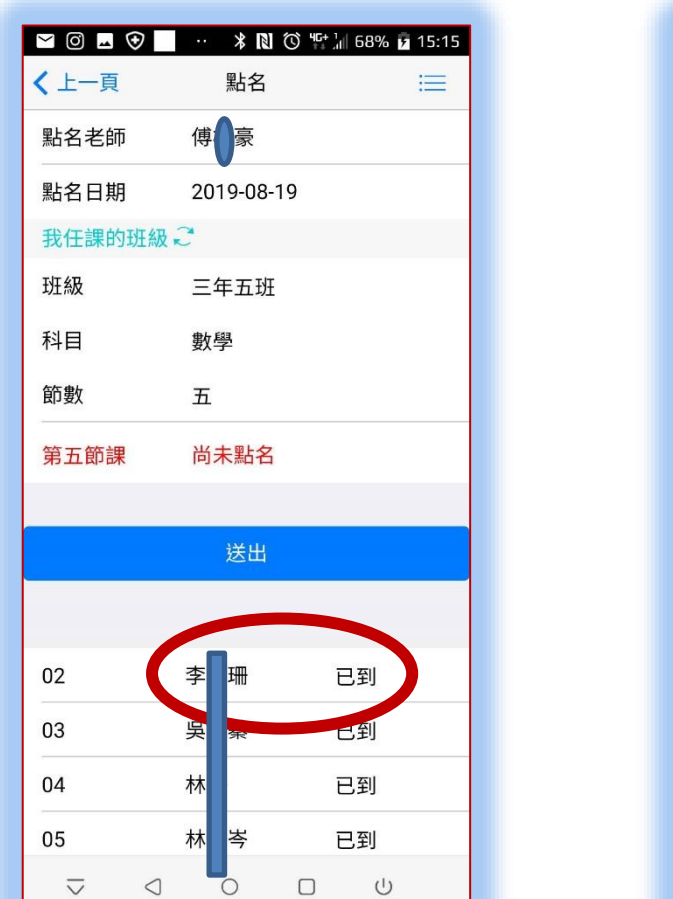

選擇班級後可以發現該節尚未點名,

這時在缺席學生名字點下去選擇"未到"

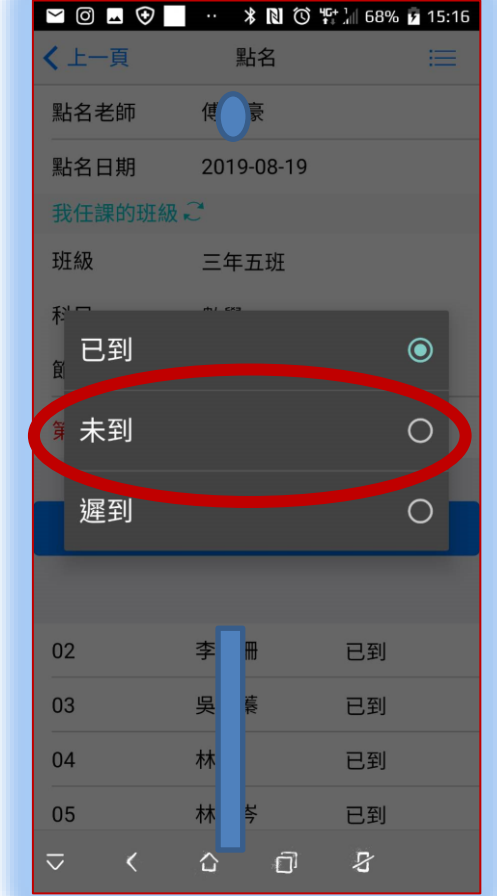

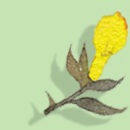

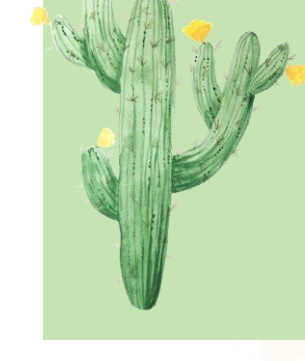

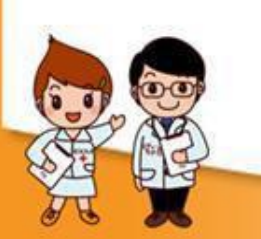

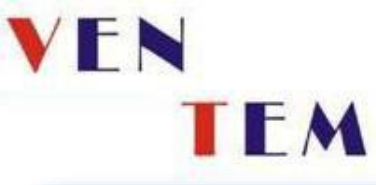

**飛宇高新科技股份有限公司** 

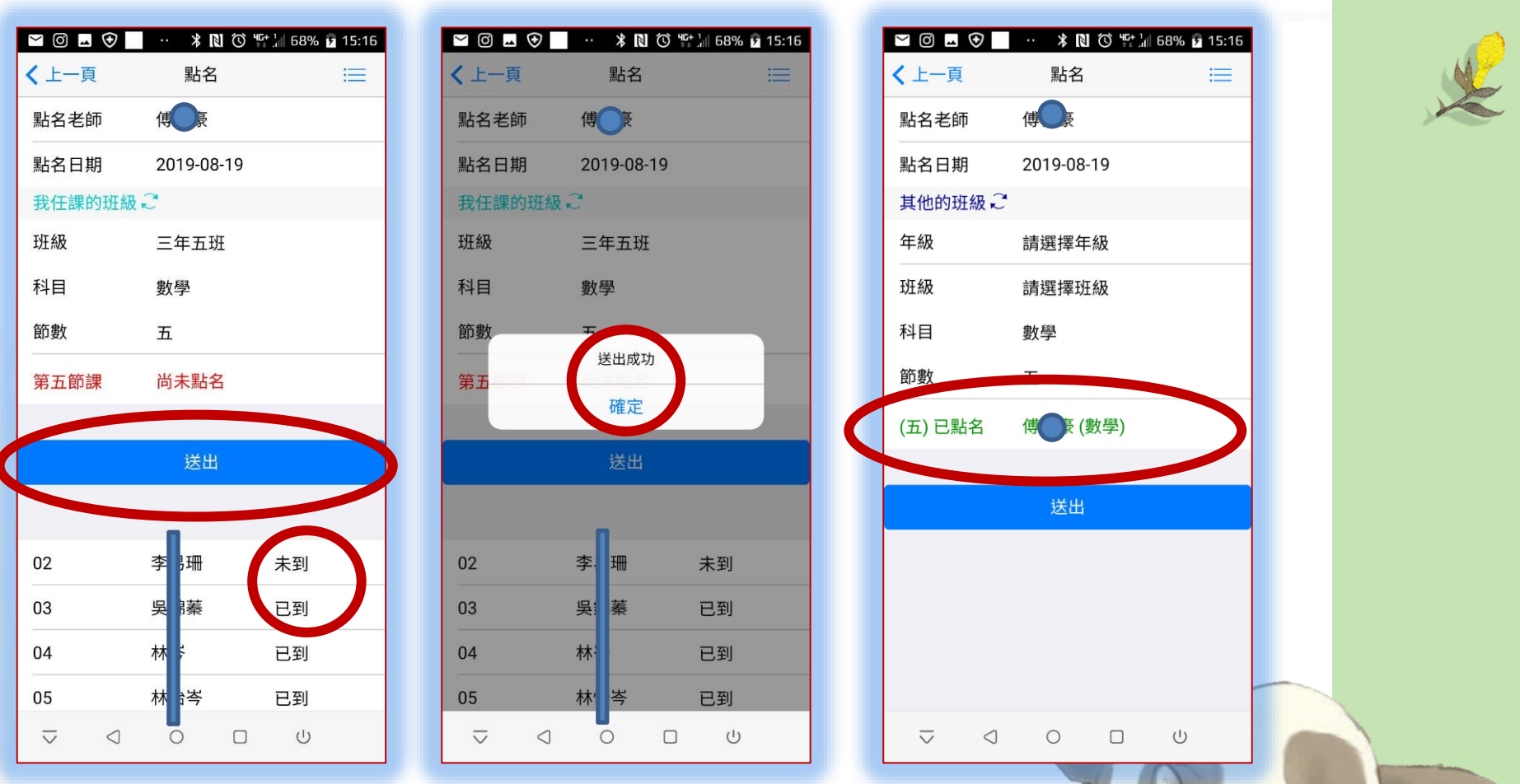

確認未到名單後按下送出,系統跳出送出成功就完成該節的點名了

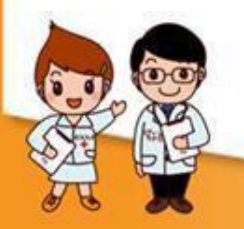

### 飛宇高新科技股份有限公司

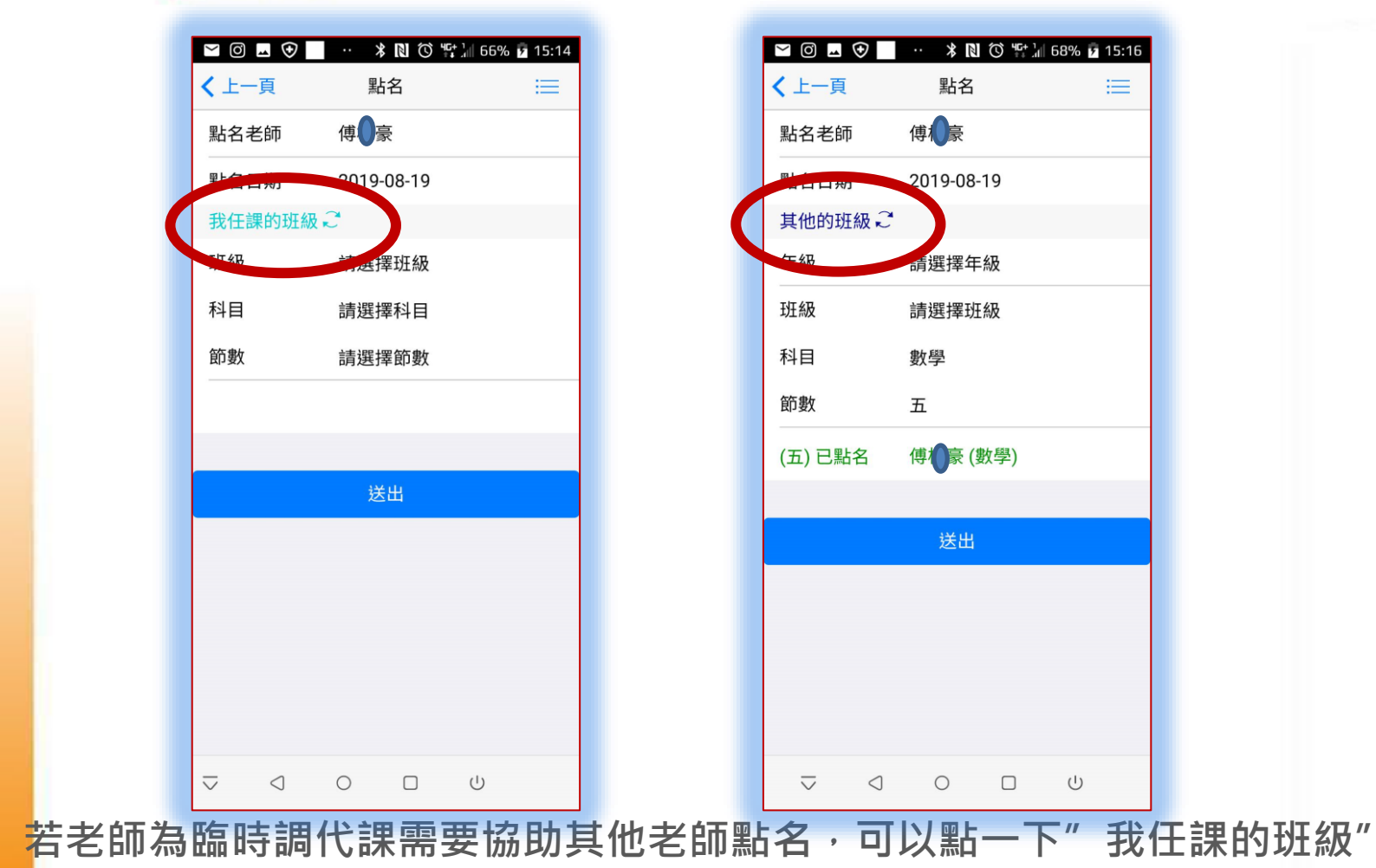

然後會變成"其他的班級"之後就可以選擇需要代點的班級囉!

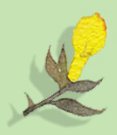

## 飛宇高新科技股份有限公司

| <ul> <li>〇 L ()</li> <li>・ 米 N ()</li> <li>* 15:15</li> <li></li> <li>/ 上一百</li> <li></li> <li></li></ul> <li></li> <li></li> <li></li> <li></li> <li></li> <li></li> <li></li> <li></li> <li> <li></li> <li> <li></li> <li> <li></li> <li> <li></li> <li> <li></li> <li> <li></li> <li> <li> <li> <li> <li> <li> <li> <li> <li> <li> <li> <li> <li> <li> <li> <li> <ul> <li></li></ul> <li></li> <li> <li></li> <li> <li> <li> <li> <li> <li> <li> <li> <li> <li> <li> <li> <li> <li> <li> <li> <li> <li> <li> <li> <li> <li> <li> <li> <li> <li> <li> <li> <li> <li> <li> <li>    &lt;</li></li></li></li></li></li></li></li></li></li></li></li></li></li></li></li></li></li></li></li></li></li></li></li></li></li></li></li></li></li></li></li></li></li></li></li></li></li></li></li></li></li></li></li></li></li></li></li></li></li></li></li></li></li></li> |                                      |                       | 68% 115:16 | AA P |
|----------------------------------------------------------------------------------------------------|--------------------------------------|-----------------------|------------|------|
| 點名老師 傅 豪                                                                                                    | 點名老師 傅心豪                             | 請選擇科目                 | $\odot$    | ×    |
| 』<br>請選擇年級     ●                                                                                                    | ┋選擇班級    ●                           | 點 國文                  | 0          |      |
| <sup>名</sup> 高中一年級     〇                                                                                                    | □ 高一忠班 ○                             | <sup>年</sup> 中華文化基本教材 | 0          |      |
| <sup></sup>                                                                                                    | <sup>33</sup><br><sub>赤</sub> 高一孝班 O | <sup>班</sup> 英文       | 0          |      |
| ◎ 高中三年級 〇                                                                                                    | ◎高一仁班    〇                           |                       | 0          |      |
| (注) 國中一年級 〇                                                                                                    | (這高一愛班 〇                             | (主數學                  | 0          |      |
| 國中二年級                                                                                                    | 高一義班                                 | 歷史                    | 0          |      |
| 國中三年級 〇                                                                                                    | 高一信班    〇                            | 地理                    | 0          |      |
|                                                                                                    |                                      | 公民                    | 0          |      |
|                                                                                                    |                                      | 4- YT IN 4+           |            |      |
| ⊽ < ኄ ፬ ቆ                                                                                                    | ▽ < 凸 凸 足                            | ⊽ < ኄ ⊡               | 8          |      |
| 點選"其他的班級"後就可以選擇年段、班級、節次與課程                                                                                                    |                                      |                       |            |      |
| 這樣就可以代課點名了!                                                                                                    |                                      |                       |            |      |
|                                                                                                    |                                      |                       | ~~~~       |      |
| A A                                                                                                    |                                      |                       |            |      |
|                                                                                                    |                                      |                       |            |      |